- Q2 利用しているパソコンを変更(買い替え等)したいのですが、手続きは必要ですか?
- A2 今後、利用されるパソコンで、電子証明書の取得が必要です。 管理者のパソコン変更、利用者のパソコン変更により対応が異なります。 管理者のパソコン、利用者のパソコンをともに変更される場合は、それぞれ対応の必要がございます。

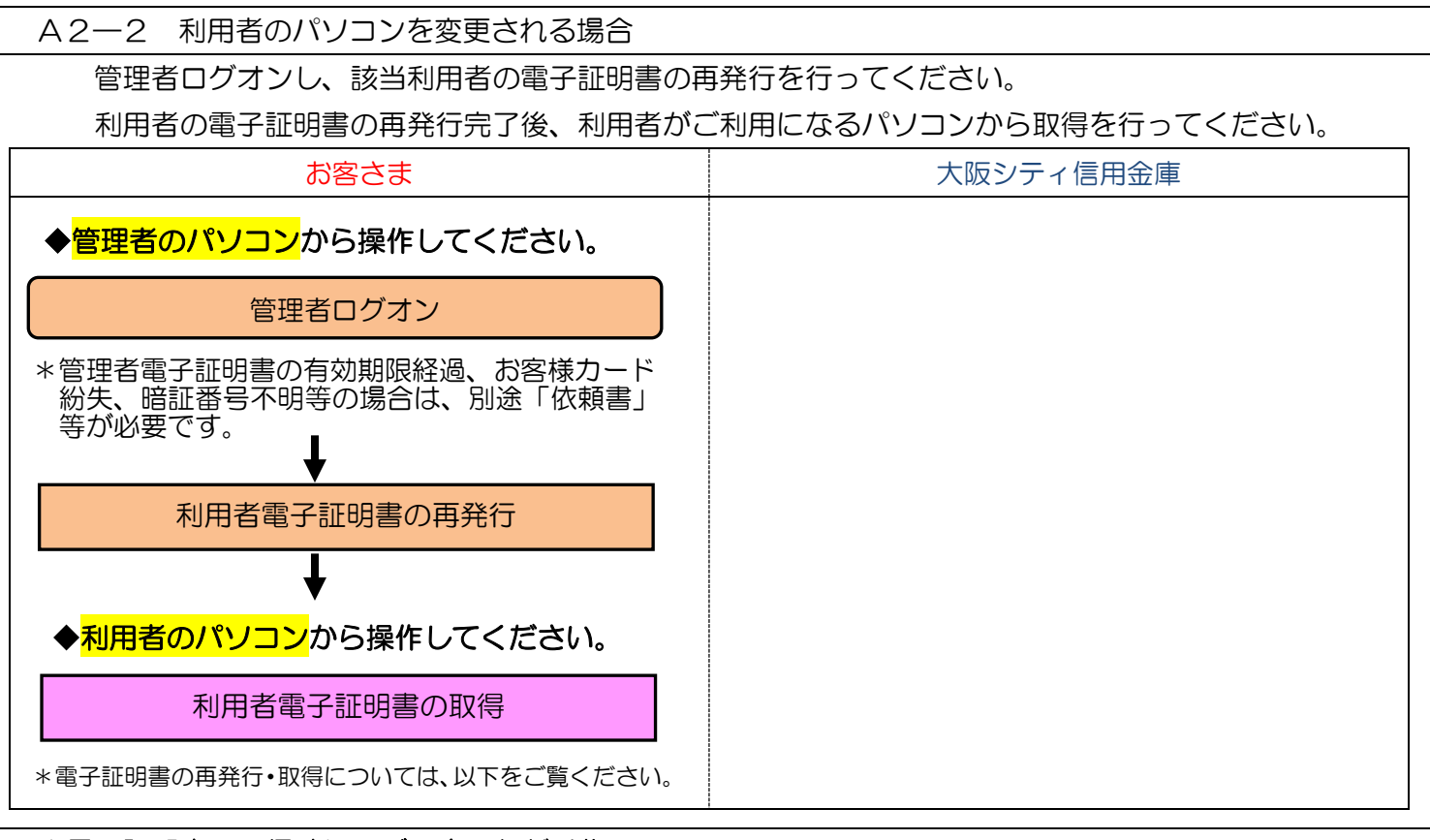

- ◆電子証明書の取得時に、ご用意いただく物
  - お客様カード
    - \*お客様カードを紛失された場合は、「シティ信金ビジネスダイレクトお客様カード再発行依頼書」をお 取引店にご提出ください(紛失の場合、依頼書と併せて別途お手続きが必要です)。
  - \*お客様カードの再発行には2~3週間程度の日数を要します。
  - ・管理者の暗証番号(ご契約先暗証番号・ご契約先確認暗証番号)
    - \*インターネット上でお客さまが設定された暗証番号です。
    - \*誤った暗証番号を所定回数以上入力されるとサービスはロックされます。ロックされた場合は「シティ 信金ビジネスダイレクト暗証番号閉塞解除依頼書」をお取引店にご提出ください。

<u>(ロックされた場合、利用者も併せてロック状態となるため、サービスがご利用いただけません。)</u>

- ・管理者のパソコン(管理者電子証明書が有効期間内であること)
  - \*有効期間が経過している場合は「シティ信金ビジネスダイレクト電子証明書再発行依頼書」をお取引店 にご提出ください。
- ・利用者のパソコン(管理者と同一のパソコンでご利用になる場合は不要)
- 利用者の暗証番号(利用者暗証番号・利用者確認暗証番号)
  - \*インターネット上でお客さまが設定された暗証番号です。
  - \*ご不明の場合は、管理者ログオンし「■ご契約先管理情報変更一■利用者情報登録/変更」から変更してください。

A2-2 利用者のパソコンを変更される場合 - 1

実際の画面と異なる場合がございます。

|                                                                                                    | (1)管理者としてご利用になるパソコンから、シティ信金                                                                                                    |
|----------------------------------------------------------------------------------------------------|----------------------------------------------------------------------------------------------------|
| シティ信金ビジネスダイレクト     シティ信金ビジネスダイレクト     マクターネットレイングリーは     オタシティの日本部     マクターネットレイングラーとス                 | ビジネスダイレクトを聞いてください。                                                                                                    |
| 田 00-021-03001<br>新田地 743 40-0-18-00<br>野田地 743 40-0-18-00<br>野田地 743 40-0-18-00<br>野田地 743 40-0-18-00 |                                                                                                    |
| 管理者ログオンをクリック後、 日本444年間20月1日の10年10月1日の10日の10日の10日の10日の10日の10日の10日の10日の10日の1                             |                                                                                                    |
| 下にスクロールしてください。  1 12月1日 111日 111日 111日 11日 11日 11日 11日 11日 1                                           | 管理者ログオン ー 電子証明書方式 管理者ログオン                                                                                                    |
| 電子証明書方式<br>利用者ログオン<br>Parameter American                                                               | をクリックしてください。                                                                                                    |
| 開造確認 ● おおのか ものから ● おおのか ● 「おおのか」 ● 「おおのか」 ● 「おおのか」 ● 「おおのか」 ● ● ● ● ● ● ● ● ● ● ● ● ● ● ● ● ● ● ●      |                                                                                                    |
| □ 日本田 10 4589<br>電子証明書取得 O                                                                             |                                                                                                    |
| ■注意明章方式 ジティ信息ビジネス<br>● ジティ信息ビジネス                                                                       |                                                                                                    |
| <ul> <li>管理者ロクオン・</li> <li>*お取引はこちらから*</li> <li>・サービス内容</li> <li>・サービス内容</li> </ul>                    |                                                                                                    |
| ID・パスワード方式         0 ご利用規定           C利用規定         こ利用規定のパマード方式                                        |                                                                                                    |
| 10・バスワード方式 0 ひとA<br>管理者ログオン 0 ご利用になる形の相同について<br>"お取引はこちらから" - 一件化な粉板                                   |                                                                                                    |
| ・ かいわまるの時中特徴ができます                                                                                      |                                                                                                    |
|                                                                                                    |                                                                                                    |
|                                                                                                    |                                                                                                    |
|                                                                                                    |                                                                                                    |
| Windows セキュリティ ×                                                                                       | (2)管理者の電子証明書を選択し「OK」をクリックし                                                                                                    |
| 証明書の選択                                                                                                 | てください。                                                                                                    |
| サイト www14.ib.shinkin-ib.jp に対する資格情報が必要です:                                                              |                                                                                                    |
| 00001111111 1635                                                                                       |                                                                                                    |
| 発行者: Shinkin Internet Banking                                                                          | 官理者の電士証明書は                                                                                                    |
| 有効期間: 2018/12/21 から 2019/12/22                                                                         | <u>契約者 ID(利用者番号) + 1635</u>                                                                                                    |
| 証明書のプロパティを表示します                                                                                        | OO信用金庫                                                                                                    |
| <b>≁</b> Ω40                                                                                           |                                                                                                    |
| 00001111111 1635                                                                                       | ■<br><b>●</b> 米熱#10 000011111111 お客様カード                                                                                                    |
| 発行者: Shinkin Internet Banking<br>Intermediate CA                                                       | $\begin{array}{c} & & \\ & & \\$ |
| 有効期間: 2018/12/21 から 2019/12/22                                                                         |                                                                                                    |
| 00001111111 AA 1635<br>発行者: Shinkin Internet Banking                                                   | *「このアプリが秘密キーにアクセスすることを許可します                                                                                                    |
| Intermediate CA<br>有効期間: 2018/03/08 から 2019/03/09                                                      | か?」 、 か?」 、 、 、 、 、 、 、 、 、 、 、 、 、 、 、 、 、 、 、                                                                                                    |
|                                                                                                    |                                                                                                    |
| OK キャンセル                                                                                               | 「アクセス許可の何与」とし画面を進めてくたさい。                                                                                                    |
|                                                                                                    |                                                                                                    |
|                                                                                                    | (3)「ご契約先暗証番号」を入力し「ログオン」をクリッ                                                                                                    |
| ご契約先ログオン                                                                                               | クレアイださい                                                                                                    |
| ご契約先暗証番号を入力し、 ログオン を押してください。                                                                           |                                                                                                    |
| ご契約先暗証番号                                                                                               |                                                                                                    |
|                                                                                                    |                                                                                                    |
|                                                                                                    |                                                                                                    |
| ログオン クリア 閉じる                                                                                           |                                                                                                    |
|                                                                                                    |                                                                                                    |
|                                                                                                    | (A) 確認田パフワードを入力し「OK」をクロックしてく                                                                                                    |
|                                                                                                    |                                                                                                    |
| 2015/00/00 000000                                                                                      | /CCV10                                                                                                    |
| お手持ちのカードに記載の確認用バスワード(ワンタイムパスワード)から対応する暗証番号を入力して、                                                       |                                                                                                    |
| OKUL225 2 1 2 2 2 2 2 2 2 2 2 2 2 2 2 2 2 2                                                            |                                                                                                    |
| 1222655                                                                                                | ■ % 8 # 1D 00001111111                                                                                                    |
|                                                                                                    | $\begin{array}{c} & & & \\ \hline & & & \\ \hline \\ \hline$                                                                                                    |
|                                                                                                    |                                                                                                    |
| OK 2/17                                                                                                |                                                                                                    |
|                                                                                                    |                                                                                                    |

A2-2 利用者のパソコンを変更される場合 -2

実際の画面と異なる場合がございます。

| このかれる出しまれます。         このかれる出しまれます。         このかれる出しまれます。           ことのかれる出しまれます。         このかれる出しまれます。         このかれる出しまれます。         このかれる出しまれます。           ことのかれる出しまれます。         このかれる出しまれます。         このかれる出しまれます。         このかれる出しまれます。           フンタイムバスワード認証の利用先地を変更する場合は         正確認知事         た利用型はおいます。         このかれのこのに、           フンタイムバスワード認証の利用先地を変更する場合は         正確認当年を用のしていたされ。         フンタイムバスワード認証の利用先地を変更する場合は、         正確認当年を用のしていたされ。           フンタイムバスワード認証の利用先地を変更する場合は         正確認当年を用のしていたされ。         正確認当年の日のしていたされ。           アンタイムバスワード認証の利用先地を変更する場合は         正確認当年の日のしていたされ。           アンタイムバスワード認証の利用先地を変更する場合は         正確認当年の日のしていたされ。           アンタイムバスワード認証の利用者が見ていたされ。         正確認当年の日のしていたされ。           アンタイムバスワード認証の利用を加速なおーつご注意用する         正確認当年の日のしていたされ。           アレクシンを利用でいたのに、         正確認当年の日のしていたされ。           アレクシンを利用を消除が設置い         正確認当年の日のしていたされ。           アレクシンを利用を引用を加速なおーのご注意の表しま。         正確認当年の日のしていたされ。           アレクシンを利用を引用を加速なおーのご注意の表しま。         正確認当年の日のしていたされ。           アレクシンを利用を引用を引用を加速なおーのご注意の表しま。         正確認当年の日のしていたされ。           アレクシンのでの目ののボタンを利用していたので、         アレクシンのでの日のの「の日のの」のでの日のの日のの日のの日のの日のの日のの日のの日のの日のの日のの日のの日のの日                                                                                   | <ul> <li>(5)「■ご契約先管理情報変更」「■利用者情報登録/<br/>変更」をクリックしてください。</li> <li>電子証明書の再発行を行う利用者を選択し「変更」を<br/>クリックしてください。</li> </ul>                |
|----------------------------------------------------------------------------------------------------|----------------------------------------------------------------------------------------------------|
| CKNABE496KF         CKNABE496KF         0947           HREMMBH/KK         NNGEMBER         271/4EKN/MBER/98         0804884           CKNALETER         NREMMBER/KK         2019/04/16         122355           HREMMBER/KK         2019/04/16         122355           HREMMBER/KK         2019/04/16         122355           HREMMBER/KK         2019/04/16         122355           HREMMBER/KK         2019/04/16         122355           HREMMBER/KK         2019/04/16         122355           HREMMBER/KK         2019/04/16         122355                                                                                                    | (6)「再発行」を選択し「ご契約先確認暗証番号」を入力<br>後「OK」をクリックしてください。                                                                                    |
| NH abo         NH abo         NH a                                                                                                    | <ul> <li>*このあとの利用者電子証明書取得時に「利用者ID」の入力が求められますので、お控えください。</li> <li>*利用者の「利用者暗証番号」「利用者確認暗証番号」がご不明な場合、当該画面で任意の暗証番号に変更いただけます。</li> </ul> |
| こといわれまにもまた。         こといわれまにもまた。         こといわれまにもまた。         ログマン           ● HM時待時度84/6名         ● PAF6時時度82/6名         ● SAF6時年32428         ● 2019/04/16 10.04:09           ● HM時待時度84/6名         ● PAF6時時度82/68         ● CO19/04/16 10.04:09           ● HM時待時度84/6名         ● PAF6時60200         ● 2019/04/16 10.04:09           ● PAF6時60200         ● D2/04/16 10.04:09         ● PAF6           ● D2/04/1707         ● FE認証の利用話態を変更する場合は、単原要 を利用登録時除する場合は ■888888         ● REBER を押してください。           ■ EGG82         ● CO0001用品を読をないークに使用する         ● EG           ■ M用登録         ● ME6         ● CO001用目を読をないークに使用する         ● EG           ■ M用登録第50号         ● EG         ● EG         ● CO001用を読をないークにときます。           ■ ME8         ● ME6         ● ME6         ● EG         ● CO001用を読を行してください。           ■ EG         ● ME6         ● EG         ● CO001用を読を行してください。         ● EG         ● EG | (7)「利用者情報選択」画面に戻りますので「ログオフ」<br>で画面を閉じてください。                                                                                         |

| ここからの操作は <u>利用者のパソコン</u> からご操作ください。                                                                                                    |                                                                                                    |
|----------------------------------------------------------------------------------------------------|----------------------------------------------------------------------------------------------------|
| $\mathbf{i}$                                                                                                    | (8) Internet Explorer を起動してください。<br>*他のインターネットブラウザではご利用できません。                                                                                                    |
| <ul> <li>● SPATEBECESARSOPLOSE<br/>Pos-tabulazioneza</li> <li>● Matechalder of activazione del<br/>Matechalder of activazione del<br/>Matechalder of activazione del</li></ul> | <ul> <li>(9)利用者としてご利用になるパソコンから、シティ信金<br/>ビジネスダイレクトを開いてください。</li> <li>利用者ログオン - 電子証明書取得<br/>をクリックしてください。</li> </ul>                                                                 |
| Understand           State           State           S                                                                                                    | <ul> <li>(10) ID、暗証番号を入力後「電子証明書取得」をクリックしてください。</li> <li>①契約者ID(利用者番号)お客様カードに記載されている11桁の数字です。</li> <li>②の問題業業がパンチング</li> <li>③ご覧着、シンズンズンズンズンズンズンズンズンズンズンズンズンズンズンズンズンズンズンズ</li></ul> |
| Web アクセスの確認         ×           この Web サイトはユーザーの代わりにデジタル証明書の操作を実行します。<br>https://www03.chinkin-ib.jp/sscm/client/userRenewal11.htm?c_e=0&c_<br>t=0&r_s=97eb0303d377bb25b280c47933111b73470e7cf           ユーザーの代わりにデジタル証明書を操作できるのは、既知の Web サイトだけに制<br>限する必要があります。<br>この操作を許可しますか?           はい(Y)                                                                                                    | <ul> <li>(11)「このWebサイトはユーザーの代わりにデジタル証明書の操作を実行します。」と出力されますので「はい」をクリックしてください。</li> <li>*OSによっては同様のメッセージが2回出力されますが「けい」をクリックとてください。</li> </ul>                                         |

A2-2 利用者のパソコンを変更される場合 - 4

| 新しい RSA 交換キーを作成します ×<br>アプリケーションは保護されたアイテムを作成しています。<br>CryptoAPI 秘密キー<br>セキュリティレベルの設定(S)<br>OK キャンセル 詳細(D)                                                                                                    | <ul> <li>(12)「アプリケーションは保護されたアイテムを作成しています。」と出力します。</li> <li>セキュリティレベルが「中」であることを確認し「OK」をクリックしてください。</li> </ul> |
|----------------------------------------------------------------------------------------------------|----------------------------------------------------------------------------------------------------|
| しんさん電子証明書記証局<br>電子証明書発行処理中<br>電子証明書の指作処理中です。処理が完了するまで、Webプラウゲ然行しないでださい。<br>また、「中止」求多とあなが最新の情報に運動消多ンの操作も行わないでださい。<br>本Webサイト上における合コンデングは、著作物によって保護されています。                                                                                                    | (13)「電子証明書発行処理中」と出力した後、次の画面に<br>自動的に変わります。                                                                   |
| Web アクセスの確認       ×         この Web サイトはユーザーの代わりにデジタル証明書の操作を実行します。         https://www03.shinkin-ib.jp/sscm/cgi-bin/sophialite.exe         ユーザーの代わりにデジタル証明書を操作できるのは、認知の Web サイトだけに制<br>限する必要があります。         この操作を許可しますか?                                                                                                    | (14)「この Web サイトはユーザーの代わりにデジタル証<br>明書の操作を実行します。」と出力されますので<br>「はい」をクリックしてください。                                 |
| しんさん電子証明書認証局<br>電子証明書のインストールが完しました。<br>ご使用のシロン電子証明書がインストールが完しました。<br>ウインを行う場合はごの営子証明書を使用してロダイルてください。<br>電子証明書指報<br>Country = JP<br>Cognity = JP<br>Cognity = JP<br>Cognity = JP                                                                                                    | (15)「電子証明書のインストールが完了しました」という<br>メッセージが出力されますので「このウィンドウを閉<br>じる」で画面を閉じてください。                                  |
| Of sembling Unit = South Theme Back Of the Intermediate CALCO.           Of sembling Unit = South Theme Back Of the Intermediate CALCO.           Of sembling Unit = South Theme Back Of the Intermediate CALCO.           Common Name = 00001111111 AA 1835           シリアル書号 = 096b 0455e2f6138a2b8396d12b49715f           * この音子目明書がインストールされたいプレコン以外 ウゴログインできません。           * 電子目明書がインストールされたいプレコン以外 ウゴログインできません。           * 電子目明書がインストールされたいプレコン以外 ウゴログインできません。           * 電子目明書がなか明明 11年 です。           このウィンドウを開いる           本Webサイト上における音コンテンツは、寄作物によって保護されています。 | *この電子証明書がインストールされたパソコン以外では<br>利用者のログオンはできません。<br>*電子証明書の有効期限は1年です。<br>電子証明書は年1回、更新する必要がございます。                |